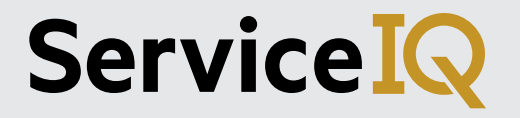

## Online Shop Guide

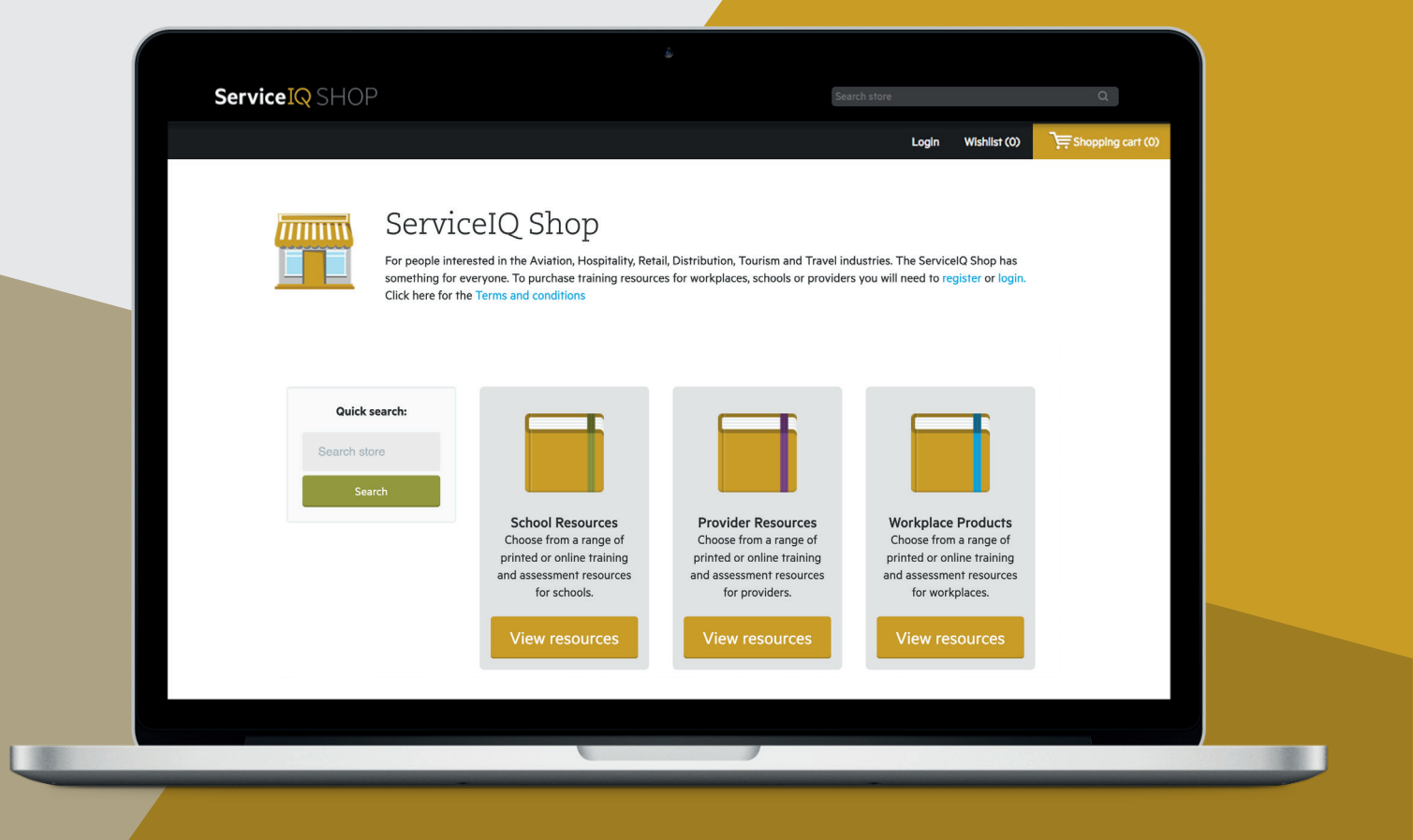

## Contents

| Your online account                                            | .1 |
|----------------------------------------------------------------|----|
| How to access the ServiceIQ Shop                               | .1 |
| How to log in to your account                                  | .2 |
| Search tips                                                    | .3 |
| How to access the assessment guides and other digital products | .5 |

## Your online account

To purchase products from the ServiceIQ Shop you must first have an online account with us. If you don't have an online account with us, you will need to set one up. To set up an account simply contact us at intel@serviceiq.org.nz.

### How to access the ServicelQ Shop

To access our ServicelQ Shop, simply go to our website www.serviceiq.org.nz and click on 'Shop'
 in the top menu bar.

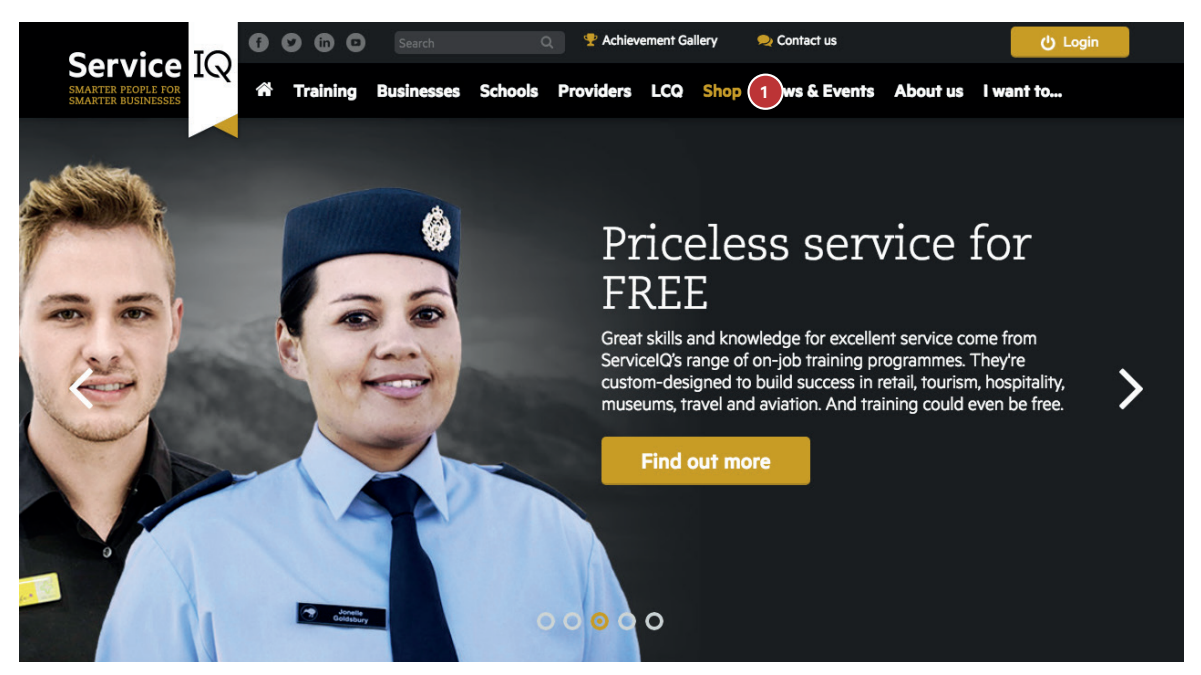

2. Click on 'ServiceIQ Shop' 2

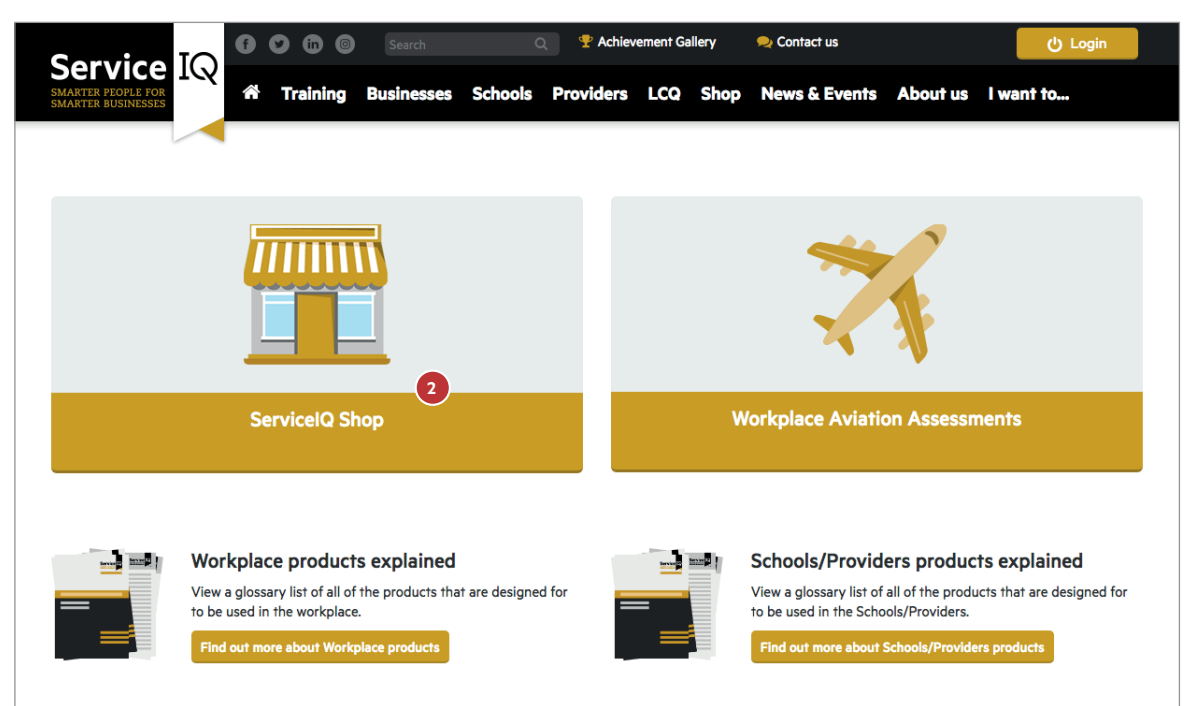

## How to log in to your account

1. Click 'Login'. 🚺

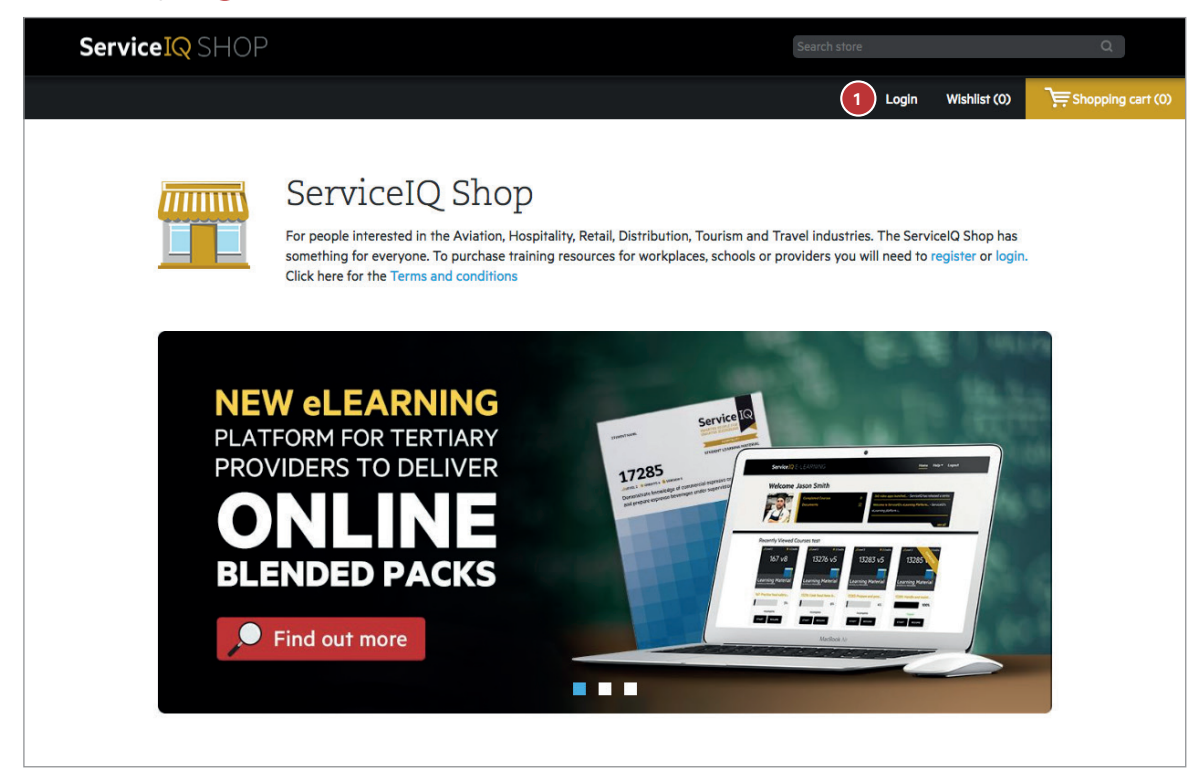

2. Login Screen: Enter login details and click 'Login'. 2 If you have forgotten your password, you can reset it by clicking on 'Forgot your password?' 3 on the login page.

| ServiceIQ<br>CONNECT                                        |  |
|-------------------------------------------------------------|--|
| Email Address                                               |  |
| Password                                                    |  |
| Login 2                                                     |  |
| OR                                                          |  |
| f Login with Facebook                                       |  |
| in Login with LinkedIn                                      |  |
| G Login with Google                                         |  |
| Forgot Your Password?                                       |  |
| Copyright © ServiceIQ. Contact us at Intel@ServiceIQ.org.nz |  |

## Search tips

Here are some handy tips to help you find the products you need.

#### Unit standard number

If you know the unit standard number, for example **167**, simply type the number in the search bar and it will show you all the products we have for this unit standard.

| ServiceIQ SHOP |                                                                                                    | 167                                                                                                    | Q                 |
|----------------|----------------------------------------------------------------------------------------------------|----------------------------------------------------------------------------------------------------|-------------------|
|                |                                                                                                    | Schools/Providers Individual Training Pack – Student<br>167: Practise food safety methods in a<br>food business under supervision | Shopping cart (0) |
|                | ServiceIQ Shop<br>For people interested in the Aviation, Hospitality, Retail, Distribution, Tourism and Transomething for everyone. To purchase training resources for workplaces, schools or proc<br>Click here for the Terms and conditions | Workplace Evidence Record<br>167: Practise food safety methods in a<br>food business under supervision                            |                   |
|                |                                                                                                    | Workplace Individual Training Pack – Trainee<br>167: Practise food safety methods in a<br>food business under supervision         | -                 |

#### **Multi-unit Training Packs**

Type **MTP** in the search bar to show all the Multi-unit Training Packs.

| Service <mark>IQ</mark> SHOP |                                                                                                    | мтр                                                                                      | Q                   |
|------------------------------|----------------------------------------------------------------------------------------------------|------------------------------------------------------------------------------------------|---------------------|
|                              |                                                                                                    | Schools/Providers Multi Training Pack - Student<br>Advanced Food Safety - Student Pack   | 戻 Shopping cart (0) |
|                              |                                                                                                    | Schools/Provider Blended Multi Training Pack<br>Barista Skills – Blended Online Pack Ed1 |                     |
|                              | ServiceIQ Shop<br>For people interested in the Aviation, Hospitality, Retail, Distribution, Tourism and Tra-<br>something for everyone. To purchase training resources for workplaces, schools or pro<br>Click here for the Terms and conditions | Schools/Providers Multi Training Pack - Student<br>Barista Skills - Printed Pack         |                     |
|                              |                                                                                                    | Schools/Providers Multi Training Pack - Student<br>Basic Food Safety - Printed Pack      |                     |
|                              |                                                                                                    | Schools/Providers Multi Training Pack – Student                                          |                     |

#### **Cookery Schools Packs**

Type **cookery schools** in the search bar to show all cookery schools packs.

| Service <sup>IQ</sup> SHOP |                                                                                                    | cookery schools                                                                                                 | Q           |
|----------------------------|----------------------------------------------------------------------------------------------------|----------------------------------------------------------------------------------------------------|-------------|
|                            |                                                                                                    | Online Schools/Providers Multi-Unit Training Pack –<br>Student<br>Cookery Schools 1 - Fully Online (Te<br>Kete) | Shopping ca |
|                            | ServiceIQ Shop                                                                                                    | Online Schools/Providers Multi-Unit Training Pack -<br>Student<br>Cookery Schools 2 - Fully Online (Te<br>Kete) |             |
|                            | For people interested in the Aviation, Hospitality, Retail, Distribution, Tourism and Tra<br>something for everyone. To purchase training resources for workplaces, schools or pro<br>Click here for the Terms and conditions | Online Schools/Providers Multi-Unit Training Pack –<br>Student<br>Cookery Schools 3 - Fully Online (Te<br>Kete) |             |

#### **Blended packs**

Type **blended** in the search bar to show all the blended packs.

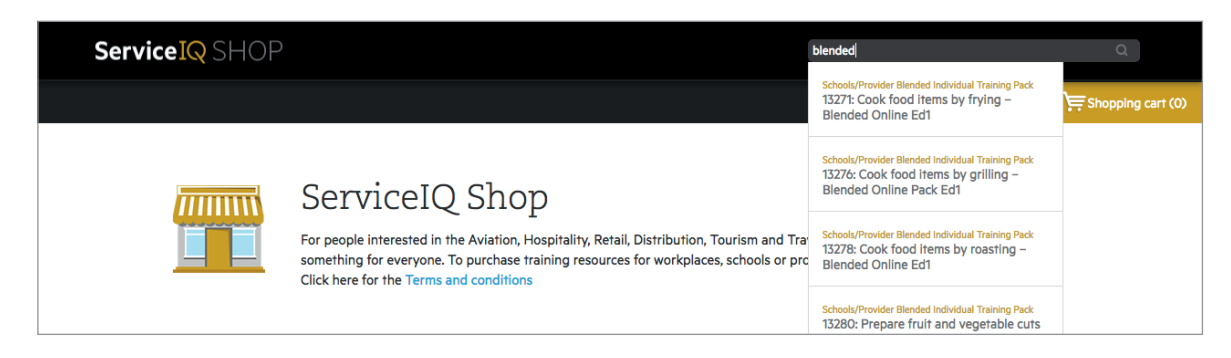

#### **Fully online products**

Type **fully online** in the search bar to show all the fully online products.

| Service <mark>IQ</mark> SHOP | tu                                                                                                    | lly online                                                                                                    | Q        |
|------------------------------|----------------------------------------------------------------------------------------------------|----------------------------------------------------------------------------------------------------|----------|
|                              |                                                                                                    | Online Schools/Providers Individual Training Pack –<br>Student<br>13271: Cook items by frying – Fully<br>Online (Te Kete)        | Shopping |
|                              | For people interested in the Aviation, Hospitality, Retail, Distribution, Tourism and Travel something for everyone. To purchase training resources for workplaces, schools or provide Click here for the Terms and conditions | Online Schools/Providers Individual Training Pack –<br>Student<br>13272: Cook Food items by baking - Fully<br>Online (Te Kete)   |          |
|                              |                                                                                                    | Online Schools/Providers Individual Training Pack –<br>Student<br>13276: Cook food items by grilling - Fully<br>Online (Te Kete) |          |

# How to access the assessment guides and other digital products

If you have purchased products that also include digital files, you will be able to access these by going to 'My account' 1 and 'Downloadable products'. 2 shop.serviceiq.org.nz/customer/downloadableproducts

**IMPORTANT:** You must be logged into your shop account first to access the digital products.

| Service IQ SHOP                                           | Search store |           |                                                     | Q                |                   |
|-----------------------------------------------------------|--------------|-----------|-----------------------------------------------------|------------------|-------------------|
|                                                           |              |           | My account Log                                      | out Wishlist (0) | Shopping cart (0) |
| My account                                                | My a         | ccount    | - Downloadable products                             |                  |                   |
| Customer info                                             |              |           |                                                     |                  |                   |
| Addresses                                                 | Order #      | Date      | Product                                             |                  |                   |
| Orders                                                    | 1926         | 9/07/2018 | Licence Controller Qualification (LCQ) – Blended Or | line Pack Ed1    |                   |
| 2 Downloadable products                                   |              |           | Product Type                                        | Download         |                   |
| <ul> <li>Change Password</li> <li>Portal Login</li> </ul> |              |           | Schools/Providers Student Assessment                | Download         |                   |
|                                                           |              |           | Digital Supporting Document                         | Download         |                   |
|                                                           |              |           | Schools/Providers Student Assessment                | Download         |                   |
|                                                           |              |           |                                                     |                  |                   |

#### Assessment guides for previously purchased assessments?

If you require a Tutor Assessment Guide (TAG) or Workplace Assessment Guide (WAG) for an assessment you have not purchased through our shop, please email our resources team at **resources@ServicelQ.org.nz** and let them know the unit standard number with version number you require. Our resources team will email it to you free of charge.

#### Need help?

If you still need help or have any questions, please contact the ServiceIQ Resources team on: 0800 863 693 or email resources@serviceiq.org.nz